# 关于组织 2024-2025 学年第二学期学生评教工作的通知

各二级学院:

为进一步加强学校教学质量保障体系建设,突出以学生为中心的教育 理念,促进教学质量和育人质量持续提升,根据学校教学工作整体部署, 现组织 2024-2025 学年第二学期学生评教工作并将相关事项通知如下:

1. 评价对象:本学期承担教学任务的所有专任教师、兼职教师及外聘 教师

2. 评教主体:全体在校学生

3. 评教方式:学生需登录学校教务管理系统 (jwgl.sdshxy.cn)进行操作。详细评教流程见附件1

4. 评教时间: 2023 级学生(含 2021 级五年): 5月 19 日-5月 21 日

2024 级学生(含 2022 级五年):5月22日-5月25日

注:请各二级学院高度重视,并安排专人统筹协调处理本单位评教工 作,做好宣传动员和组织,鼓励学生以认真负责、公平公正的态度参与评 教,同时确保每位同学在规定时间内完成评教工作。

## 附件1: 学生评教操作流程

附件2:学生登录常见问题及操作步骤

#### 教务处

### 2025年5月19日

附件1:

# 学生评教操作流程

①学生连接校园网后,点击网址: jwgl. sdshxy. cn ,在网站首页登录区输入学号与密码,进入教务网络管理系统。(如遇登录问题,见附件 2)

| 帐号登录      | 扫码登录      |  |
|-----------|-----------|--|
| ■ 学生      | ~         |  |
| 💄 请输入帐号   |           |  |
| 🔒 请输入密码   |           |  |
| 💿 1801E49 | 正常情况 免验证码 |  |
| 忘记密码?     |           |  |
| 2         | 差 录       |  |

②进入系统后,单击菜单项"网上评教→提交教学评价表",即可加载相应页面。

| <u>5</u> 484                                            | 合射至职业客院<br>金大李 | 教务网                                        | 络管理系统      |       | 2024-2     | 在线人数: 0<br>2024年12月19日 星期四<br>025学年第一学期 第15周 |
|---------------------------------------------------------|----------------|--------------------------------------------|------------|-------|------------|----------------------------------------------|
| 営业公司                                                    |                |                                            |            |       | ☆首页 ← 后退 9 | 刷新 ?帮助 心注销                                   |
| 手上似四                                                    |                | 1-11-11-1                                  | 提交教字评价表    |       | -          |                                              |
| 子土子相                                                    |                | 评划较次<br>                                   | <b>v</b>   |       |            |                                              |
| 培养万案                                                    | 8 B            | 时间区段: 2024-09-09 00:002024-1<br>(#19.07.** | 2-29 00:00 | 46.03 |            | 45-05-17.10                                  |
| 网上选课                                                    | かち<br>1        | 味在/5PD<br>[aggreges]連続計制                   | Trans.     | 9X.99 |            | 数子所UI<br>主证                                  |
| 教学安排                                                    |                | [40421001]建筑内村                             |            |       |            | 本研                                           |
| 考试安排                                                    | 2              | 1404210111年80.79子                          |            |       |            | 未证                                           |
| 免修重修                                                    | 4              | [A041100]大学牛职业规划1                          |            |       |            | 未评                                           |
| 学生成绩       等终考试       PL译表       建築市合業連邦会       提交教学评价表 |                |                                            |            |       |            |                                              |

③单击某一课程→任课教师对应的"未评"链接,即可弹出"教学评价" 页面。

| 5 <u>485</u>                                | 簡射貧职业客院<br>antanati na mar antanati<br>金大蓉<br>· antanati | 教务网络管理系统                                        |         |          | 在3<br>2024年12月19<br>24-2025学年第一学 | 线人数: 1<br>9日 星期四<br>*期 第15周 |
|---------------------------------------------|----------------------------------------------------------|-------------------------------------------------|---------|----------|----------------------------------|-----------------------------|
| 214 <b>0</b>                                |                                                          |                                                 |         | ☆首页 ← 后邊 | O刷新 ?帮助                          | り 山注销                       |
| <b>挙上校四</b>                                 |                                                          | 提交教学评价表                                         |         |          |                                  |                             |
| 字生字精                                        |                                                          | 译价轮次                                            |         |          |                                  |                             |
| 培养方案                                        |                                                          | 时间区段: 2024-09-09 00:002024-12-29 00:00          | 200 Jan |          | at more th                       |                             |
| 网上选课                                        | 序号                                                       | 课程/环节                                           | 教师      |          | 教学评价                             | .)                          |
| 教学安排                                        | 1                                                        | [40421001] 建筑材料                                 |         |          | *                                | 2月                          |
| 考试安排                                        | 2                                                        | [B04210/1] 建筑/)子                                |         |          | *                                | 0 <del>11</del><br>128      |
| 争终重修                                        | 3                                                        | [80421073]建筑(2013)建筑(2013)<br>[80421073]注学生取业组织 |         |          | *                                | ्म<br>- १४                  |
| 等级考试<br>网上译教<br><u>压量详化的管理规定</u><br>提交教学评价表 |                                                          |                                                 |         |          |                                  |                             |

④逐个选定每个教学评价指标对应的等级,单击"提交"按钮即可提交相 应的教学评价表。

|          |                             |                                           |                                                        |                                           |                | 15.   | -          |  |  |   | ar 15 |     |   |
|----------|-----------------------------|-------------------------------------------|--------------------------------------------------------|-------------------------------------------|----------------|-------|------------|--|--|---|-------|-----|---|
|          |                             | [                                         | ***                                                    | 24 /\ = +                                 | al6 D-1 - 26 3 | 提交    | :教学评价表<br> |  |  | _ | _     |     |   |
|          | 课程/ 外节:                     | [A0421001] 建                              | 现材料                                                    | 字方:3.0                                    | 尖利: 智)         | 単味 教り | φ:         |  |  |   | _     | 合首页 | + |
|          | 第一                          | 部分 学生伴                                    | 议会                                                     |                                           |                |       |            |  |  |   |       |     |   |
|          | 1. 教师大发:                    | 子生,广恰官坦                                   | (味呈纪律                                                  | -                                         |                |       |            |  |  |   |       |     |   |
|          | ○优                          | ●艮<br>書油物滞 繕+                             |                                                        | Ϋ́,                                       |                |       |            |  |  |   |       |     |   |
| <u>묵</u> | 2. 教师体工作                    | 11 仲 氾 / 内 、 相 /                          | лтар 🔿 🔥                                               |                                           |                |       |            |  |  |   | -     |     |   |
| 1997     | ○ 1元<br>○ 教((西元) 本)         | ●長<br>■細胞フ糖心が                             | 1 一般                                                   | 9<br>к). 248 ЦЦ                           |                |       |            |  |  |   | _     |     |   |
| 2        | 3. 9X 9P(X) 4-1             | 朱住1F」 相心/E                                |                                                        | ς/\жц<br>п                                |                |       |            |  |  |   | 2     |     |   |
|          | ↓数価塔運用                      | ── 艮<br>田吹連邮 新潮                           | ○一船                                                    | Ŷ                                         |                |       |            |  |  |   | -     | -   | _ |
| 1        |                             |                                           |                                                        |                                           |                |       |            |  |  |   |       |     | _ |
| <u>.</u> | _ ∪1兀<br>_ 5 新师的≠\          | ∪ 艮<br>⇒小田和夫小会                            | 一般                                                     | Ŷ                                         |                |       |            |  |  |   |       | -   | _ |
|          | 0.4809940372                | 이 곱                                       | 57,1+x,1≝,<br>∩ ¢,                                     | n                                         |                |       |            |  |  |   |       |     |   |
|          | ○1九<br>6 教师教学(              | ──────────────────────────────<br>士动 古法多约 | (加进塔                                                   | 又<br>试论 寄御!                               | 分析)            |       |            |  |  |   |       |     |   |
|          | 0. 42 // 42 -               |                                           |                                                        | n vira v stelej.                          | 1017           |       |            |  |  |   |       |     |   |
|          | ○ 10.<br>7 课程内容器            | ○ 艮<br>軸入了实际工作                            |                                                        | X                                         |                |       |            |  |  |   |       |     |   |
|          |                             | ~~~~~~~~~~~~~~~~~~~~~~~~~~~~~~~~~~~~~~    | - AL                                                   | n.                                        |                |       |            |  |  |   |       |     |   |
|          | ○ 1/L<br>8 教师与学:            | ○ 戌<br>‡互动较多、 2                           | ⊖ — n<br>前方式多柱                                         | 又<br>É. 効果好                               |                |       |            |  |  |   |       |     |   |
|          | 0.42/11                     |                                           |                                                        | л. (1.1.1.1.1.1.1.1.1.1.1.1.1.1.1.1.1.1.1 |                |       |            |  |  |   |       |     |   |
|          | <ul> <li>0 放师推荐(</li> </ul> | ○ ऌ<br>約学习资源、有                            | 11日本である。<br>1月日の第二日の第二日の第二日の第二日の第二日の第二日の第二日の第二日の第二日の第二 | ∝<br> 干学习有恕                               | ħ              |       |            |  |  |   |       |     |   |
|          | 0.44                        | ()」<br>()」<br>()」<br>()」<br>()」           |                                                        | д.                                        | <i>*</i> ;     |       |            |  |  |   |       |     |   |
|          | 10 我学会了                     | ○ ऌ<br>() ○ ऌ                             | か M の M の M の M の M の M の M の M の M の M                | x                                         |                |       |            |  |  |   |       |     |   |
|          | 0.141                       |                                           |                                                        | <u>0</u>                                  |                |       |            |  |  |   |       |     |   |
|          | 11. 这门课对                    | していた。<br>1<br>我很有吸引力                      |                                                        | x                                         |                |       |            |  |  |   |       |     |   |
|          | 0#                          | 0 è                                       | 0 -4                                                   | <u>A</u>                                  |                |       |            |  |  |   |       |     |   |
|          | 12. 上了这门                    | )。<br>]课,我对自己                             | 的专业更加。<br>1                                            | ×<br>了解和感兴趣                               | 2              |       |            |  |  |   |       |     |   |
|          | O (#                        | 〇良                                        | 0-4                                                    | ф.                                        | 731            |       |            |  |  |   |       |     |   |
|          | 0.00                        | 0 12                                      |                                                        | x                                         |                |       |            |  |  |   |       |     |   |
|          |                             |                                           |                                                        |                                           |                | 提交    | 5 返回       |  |  |   |       |     |   |

附件2

学生登录常见问题及操作步骤

①学生连接校园网后,点击网址:jwgl.sdshxy.cn,在账号登录页面选择"学生"选项后,填入信息,登录。

账号:学生本人学号

首次登陆为初始密码:学生本人学号(老生基本都登陆过系统,请使用之前自己修改后的密码)

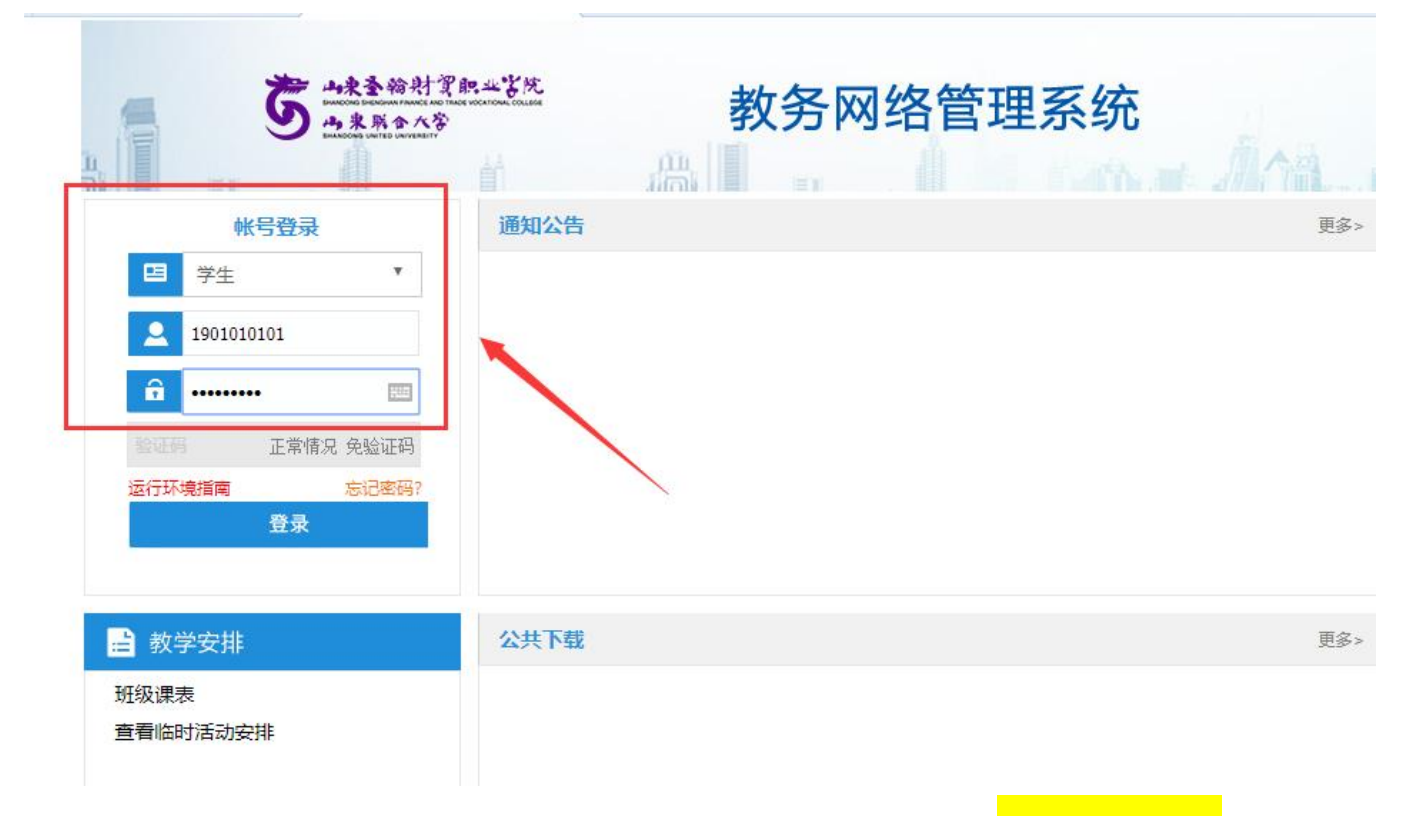

②弹出修改密码的提醒,点击"确定",进行密码修改<mark>(学生需牢记</mark> 自己的密码)</mark>,然后使用修改之后的密码完成登录。

(注意:学生需要认真填写手机号,用于找回密码)

| * | 山東查輪射貫职业客院 |
|---|------------|
| 5 | 雨東照合大学     |

|       | 修改个人        | 密码              |
|-------|-------------|-----------------|
| 用户名   | 白凤霄         |                 |
| 帐 号   | 1901010101  |                 |
| 旧密码   |             | ]               |
| 新密码   |             | 注: 密码长度不能超过16位。 |
| 确认新密码 |             | ]               |
| 手机号码  | 13954119332 | 注:可用于忘记密码时找回密码。 |

如冉次登录的时候忘记密码,可在账号登录页面点击"忘记密码", 按照提示分三个步骤用手机号找回密码(见下图),如确实网络不畅,无 法自行找回密码的,可联系学院重置密码。

| <b>了</b> 山東主的村道<br>山東京全人学                                                                                                    | 教务网络                                                                       | B管理系统      |
|----------------------------------------------------------------------------------------------------|----------------------------------------------------------------------------|------------|
| ●       学生       ●         ●       学生       ●         ●       -       -         ●       -       -         ●       -       -         ●       -       -         ●       -       -         ●       -       -         ●       -       -         ●       -       -         ●       -       -         ●       -       -         ●       -       -         ●       -       -         ●       -       -         ●       -       -         ●       -       -         ●       -       -         ●       -       -         ●       -       -         ●       -       -         ●       -       -         ●       -       -         ●       -       -         ●       -       -         ●       -       -         ●       -       -         ●       -       -         ●       -       - | 通知公告                                                                       | 更多>        |
| ● 教学安排<br>班级课表<br>查看临时活动安排                                                                                                    | 公共下载                                                                       | 更多>        |
| 2 <b>4</b>                                                                                                    |                                                                            |            |
| 填写手机验证码                                                                                                    | 2 设置新密码                                                                    | 完成         |
|                                                                                                    | * 帐号 1901010101<br>* 已音素手机号 13954119332<br>* 验证码 628150 105s 已发送验证码<br>下一步 | 至您的手机!     |
| 39                                                                                                    |                                                                            |            |
| <b>1</b><br>填写手机验证码                                                                                                    | 2<br>设置新密码                                                                 | 完成         |
| *<br>* 确认                                                                                                    | 新密码 ••••••••  不能包含3个连续或者相同的                                                | 字符: 长度≥6位。 |
| /                                                                                                    |                                                                            |            |

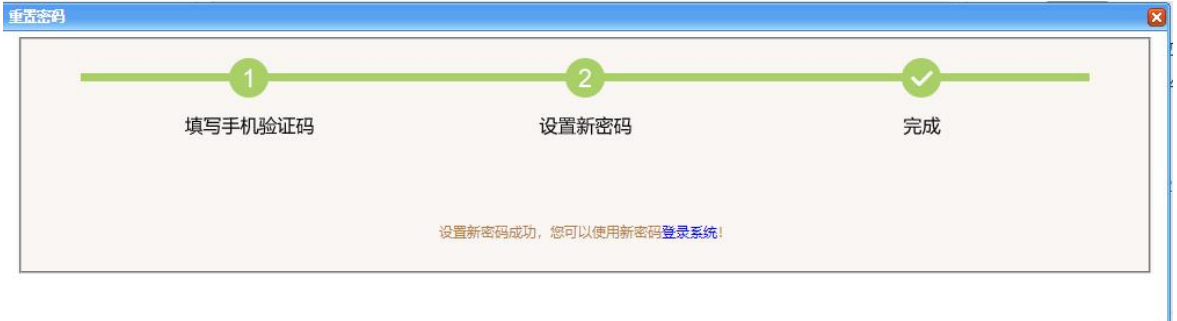